# 1 – Acessar https://sigaa.ufpe.br/sigaa/public/home.jsf

2 – Selecionar "Stricto Sensu" no menu do lado esquerdo, e "Área do Candidato – Processo Seletivo" em seguida, como indicado na imagem abaixo:

ACADÊMICO

**BIBLIOTECA** 

ENSINO

EXTENSÃO

GRADUAÇÃO

PESQUISA

Pós-Graduação

STRICTO SENSU

LATO SENSU

PROCESSOS SELETIVOS

**TÉCNICO** 

OUVIDORIA

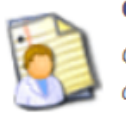

#### Cursos

Consulte os cursos de Mestrado/Doutorado oferecidos pela UFPE.

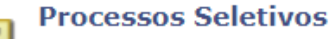

Consulte os processos seletivos abertos, inscrevase ou gerencie suas inscrições.

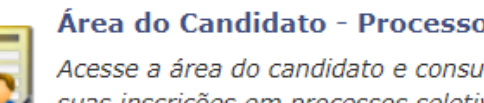

Área do Candidato - Processo Seletivo

Acesse a área do candidato e consulte detalhes de suas inscrições em processos seletivos

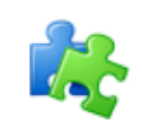

### **Componentes Curriculares**

Consulte os detalhes e os programas dos componentes curriculares ministrados nos cursos de graduação da UFPE.

### Programas de Pós-Graduação

Conheça os programas de pós-graduação da UFPE.

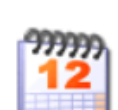

Calendário Acadêmico

Consulte o calendário acadêmico da UFPE.

## 3 – Seguir as instruções apresentadas na tela

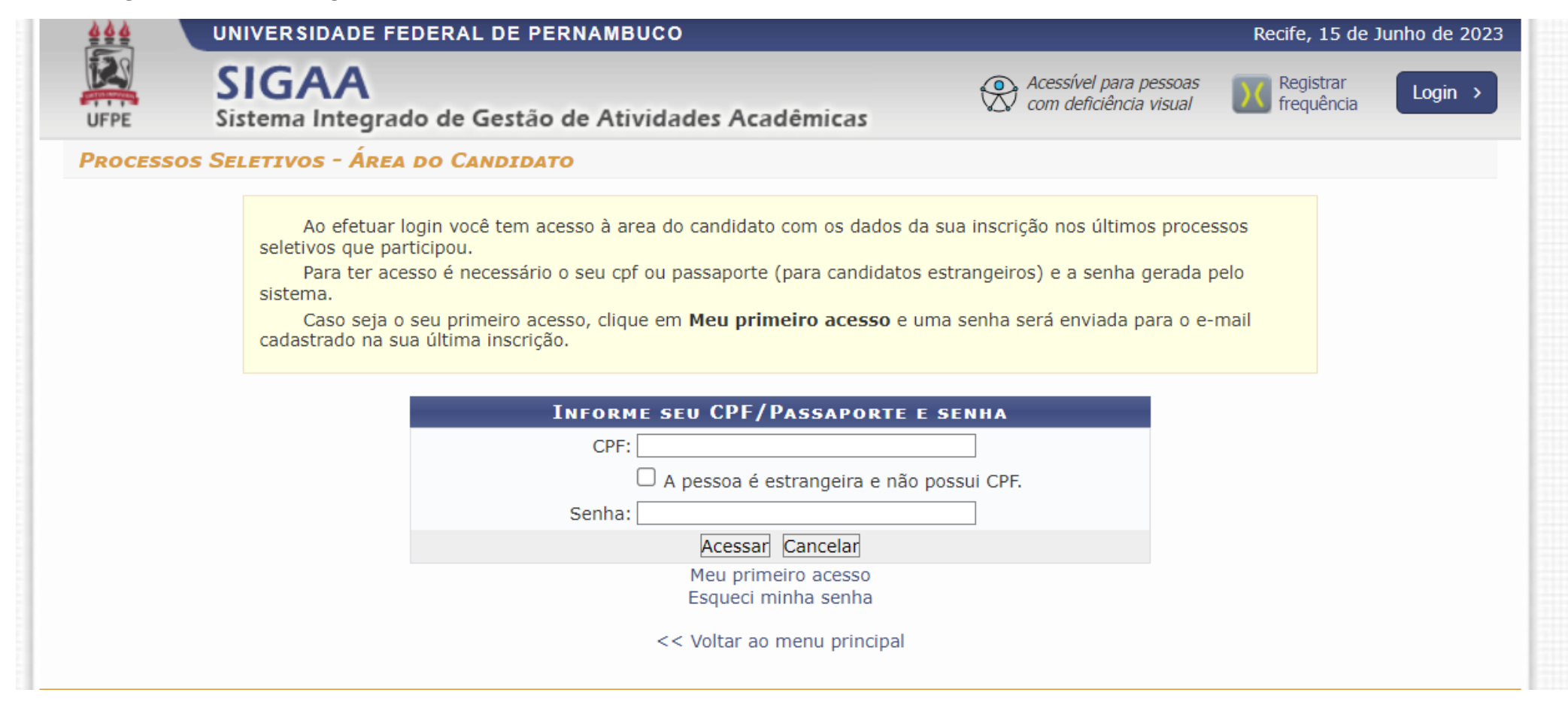